| How do I correct a Patient Payment Receipt that has been entered incorrectly?                | 1 |
|----------------------------------------------------------------------------------------------|---|
| How do I delete a Receipt?                                                                   | 1 |
| How do I find a deleted Receipt?                                                             | 1 |
| What to do with a Receipt that was entered in error with payments posted in a closed period? | 2 |

## How do I correct a Patient Payment Receipt that has been entered incorrectly?

Find the Receipt > Open/Attach to the Reference Batch listed on the Receipt Dashboard Be sure this receipt is not yet posted > see Help Doc - Undo Post, if any portion of the receipt is posted

- 1. Click 'Modify' on the Receipt Dashboard
- 2. Correct as needed
- 3. Add a note
- 4. [Save]

| Add Payment Receipt                                                           |                                    | Re                                   | ceipt: <u>77508</u> |
|-------------------------------------------------------------------------------|------------------------------------|--------------------------------------|---------------------|
| Pe Payments Dashboard > Receipt History                                       |                                    |                                      |                     |
| Pe Receipt Dashboard                                                          |                                    |                                      | Receipt: 77508      |
| 0:<br>Pa Receipt Info Modify - 1                                              |                                    |                                      | 1                   |
| 5763 SMITH, ALICE                                                             |                                    |                                      |                     |
| <u>G</u> uarantor                                                             |                                    |                                      |                     |
| - SELECT -                                                                    |                                    |                                      |                     |
| If any part of the <u>Total Amount</u> is a copay t                           | then enter that amour              | nt into the <u>'Copay'</u> field     |                     |
| Check Amount Cash Amount                                                      | Card Amount                        | Total Amount                         | Copay 2             |
| 0.00 0.00                                                                     | 400.00                             | 400.00                               | 400.0               |
|                                                                               |                                    |                                      |                     |
| Refere <u>n</u> ce / Check Number                                             | Esc                                | 400.00                               |                     |
| Refere <u>n</u> ce / Check Number<br>Rece <u>i</u> ved From                   | POS Pa <u>v</u> ment               | row<br>400.00<br>Dis <u>b</u> ursed  |                     |
| Refere <u>n</u> ce / Check Number<br>Received From<br>PREPAY                  | Esc<br>POS Payment<br>- SELECT - ▼ | row<br>400.00<br>Dis <u>b</u> ursed  |                     |
| Refere <u>n</u> ce / Check Number<br>Received From<br>PREPAY<br>No <u>t</u> e | POS Payment<br>- SELECT - ▼        | trow<br>400.00<br>Dis <u>b</u> ursed |                     |

## How do I delete a Receipt?

If a receipt is entered in error, and you have security permissions to do so, [Delete] the receipt.

Reason for Deleted is required

| Receipt Dashboard |                     |         |           |            |       | Receipt: 109137 |                         |          |
|-------------------|---------------------|---------|-----------|------------|-------|-----------------|-------------------------|----------|
| - 🔀 Receipt Ir    | fo <u>Modify</u> —— |         |           |            |       |                 |                         |          |
| Post Date         | Received Date       | Туре    | Last Mod  | ified By B | RA    | Batch           | Reversed Receipt Number |          |
| 01/19/2017        | 03/01/2017          | PP      | webinar   |            | -     |                 |                         |          |
| Patient           |                     |         | B         | alance     | Deser | - for Dalation  |                         |          |
| SMITH, JOH        | N [10007]           |         |           | 0.0        | Reaso | n for Deleting  | a subsect to sound      | - 1      |
| Guarantor         |                     |         | в         | alance     | aupii | cate receip     | ot entered in error     |          |
| SMITH, JOH        | V [11665]           |         |           | 0.0        |       |                 |                         |          |
| Reference/Cl      | neck                |         |           |            |       |                 |                         |          |
| Check             | Cash                | Card    | Amount    | Copay      |       |                 |                         |          |
| 20.00             | 0.00                | 0.00    | 20.0      | 00 2       |       |                 |                         |          |
| Received Fre      | om                  | PC      | S Payment | Disbursed  |       |                 |                         | - 1      |
|                   |                     |         |           |            | (-    |                 |                         |          |
| Note              |                     |         |           |            | Su    | bmit            |                         |          |
|                   |                     |         |           |            | 4     | U               |                         | 1 N H    |
| Actions -         |                     |         |           | _          |       |                 |                         | <u> </u> |
|                   | Po                  | ost     |           |            |       | Post (Expert    | Mode)                   | F        |
|                   | 🚇 Print             | Receipt |           |            |       | Delete          |                         |          |

## How do I find a deleted Receipt?

On the 'Payments' page > Click **Receipt History** > in the 'Deleted' drop-down, choose 'Include' OR use the go-cut 'r' to get to the receipts page and use the same filters

|                                                                    |                            | Payments                    | Dashboard      |                    |                                                |    |             |
|--------------------------------------------------------------------|----------------------------|-----------------------------|----------------|--------------------|------------------------------------------------|----|-------------|
|                                                                    |                            | _ ⊠ Post Pay                | ments, Adjustm | ents, and Refu     | inds —                                         |    |             |
|                                                                    |                            |                             | Post Payn      | nent               |                                                |    |             |
|                                                                    |                            | - ± 🛛 Receip                | ts with Escrow | Receipt Hist       | ory -                                          |    |             |
|                                                                    |                            |                             |                |                    |                                                |    | _           |
| Receipt History                                                    |                            |                             |                |                    |                                                |    |             |
|                                                                    |                            |                             |                |                    |                                                |    |             |
| Filter Criteria <u>C</u> lear<br><u>R</u> eceipt                   | Received From              | Received To                 | Posted From    | Posted To          | Type                                           | •  |             |
| Filter Criteria <u>Clear</u><br><u>Receipt</u><br>Fro <u>m</u> /To | Received From<br>Reference | Received To                 | Posted From    | Posted To<br>Batch | Type<br>All<br>Dejeted                         | •] | Escrow Only |
| Filter Criteria <u>C</u> lear<br><u>Receipt</u><br>From/To         | Received From<br>Reference | Received To<br>EFT<br>All T | Posted From    | Posted To<br>Batch | Type<br>All<br>Dejeted<br>Exclude •<br>Exclude | •  | Escrow Onl  |

## What to do with a Receipt that was entered in error with payments posted in a closed period?

If you have a Receipt that was entered in error, that cannot be deleted because the payments were posted in a closed period, use these steps:

- 1. Go to the Encounter > click the checkbox to select the Receipt
- 2. Click [Undo Posting] (this action will create a new Receipt)
- 3. In the popup choose Action: 'Modify' this will land you on the new Receipt Dashboard
- 4. [Save]
- 5. On the new 'Receipt Dashboard', Click 'Modify
- 6. In the 'Disbursed' field choose 'E' the code indicating an 'Error Correction' then [Save] the Receipt

| line in the second second seco | Undo/Redo Postin      | g Undo Posting                   |             |             |          |          |                |
|----------------------------------------------------------------------------------------------------|-----------------------|----------------------------------|-------------|-------------|----------|----------|----------------|
| ─                                                                                                    | Receipt               | Description                      | Action      |             |          |          |                |
| Line Billable DOS From                                                                                                    | NEW A Receipt will    | be created with 50.00 of Escrow. | Modify •    | 3           | M1       | M2 M3 M4 | Dx Unit Cl     |
| 1 🛷 06/29/2015                                                                                                    | Note                  |                                  |             | PROB HX     | ; E      |          | 123 1.00 1     |
| 2 🛷 06/29/2015                                                                                                    | DUPLICATE RECEIP      | T - ENTERED IN ERROR             |             | LLOW-UP     |          |          | 123 1.00 1     |
| 3 🛷 06/29/2015                                                                                                    |                       |                                  |             |             |          |          | 123 1.00       |
| 4 🛷 06/29/2015                                                                                                    | Save [F2] Cance       |                                  |             | IATED W/M   | CROS     |          | 123 1.00       |
|                                                                                                    | 4                     |                                  |             |             |          |          |                |
| Balance <u>Receipts</u> <u>ERA</u>                                                                                                    |                       |                                  |             |             |          |          |                |
| Insurance Patient                                                                                                    |                       |                                  |             |             |          |          |                |
| 0.00                                                                                                    |                       |                                  |             |             |          |          |                |
| Responsible Party                                                                                                    |                       |                                  |             | <u>121+</u> | Total    |          |                |
| [PATIENT/99]                                                                                                    |                       |                                  |             | -50.00      | -50.00   |          |                |
| 2                                                                                                    |                       |                                  |             |             |          |          |                |
| Undo Posting                                                                                                    |                       |                                  |             |             |          |          |                |
| DOS                                                                                                    |                       |                                  |             | aid         | Pat Paid | Ins Ba   | l Pat          |
| □ 06/29/2015 1                                                                                                    |                       |                                  |             | 0.00        | 50.00    |          | 0.00           |
| Posted Date Receipt                                                                                                    | Transaction Insurance | Role Transaction                 | Description |             | Amount   | User     | Batch/Period   |
| 06/30/2015 76196                                                                                                    | 99520 PATIENT         | P PP PATIENT PA                  | YMENT       |             | 50.00    |          | 2847 / 2015-06 |

| Receipt Da    | shboard         |      |        |        |                | Rec           | eipt: <u>77443</u> |
|---------------|-----------------|------|--------|--------|----------------|---------------|--------------------|
| - 🔀 Receipt 5 | Modify          |      |        |        |                |               |                    |
| Post Date     | Re. od Date     | Туре | Entere | d By   | ERA            | Batch         | Reversed Reco      |
| 06/06/2016    | 06/06/2016      | 20   | SUPPO  | ORT    |                | 2913          | 76196              |
| Patient       |                 |      |        | Dishur |                |               |                    |
| FOX, RANDA    | LL [6690]       |      |        | E      | 6              |               |                    |
| Reference/Ch  | eck             |      |        |        |                |               |                    |
|               |                 |      |        | Loo    | kup Table      |               | 1                  |
| Check         | Cash            | Card | Amou   | Add    | )              |               |                    |
| 0.00          | 0.00            | 0.00 |        | Cada   |                | Description   |                    |
| Received Fro  | m               | PO   | S Paym | Code   | DEFAULT - NEED | TO BE DISBURS | ED IN OPENPM       |
|               |                 |      |        | CP     | CAPITATION PLA | N             |                    |
| Note          |                 |      |        | E      | ERROR CORREC   | TION          |                    |
| Reversal of R | eceipt No:76196 |      |        | 0      | DISBURSED IN C | THER PM SYSTE | EM                 |

This process removes the Payment from the *current* reporting period's A/R. You may use the 'Receipts Management' report, with the 'include Disbursed Receipts' option to review this action.